## Delete a Site Contact

Last Modified on 12/16/2024 2:38 pm EST

Site Contact records are attached to a Customer record, so you must first access the customer record.

From the main menu, arrive at the Customers list with this path: CRM > Customers.

The Customers list opens. Locate the Customer in the list, and then click on the hyperlink in the Customer # column to open the customer record.

| Customers                                                     |                           |                 |                         |   |                |              |                     |                    |  |  |  |
|---------------------------------------------------------------|---------------------------|-----------------|-------------------------|---|----------------|--------------|---------------------|--------------------|--|--|--|
| Customers Sites Systems                                       |                           |                 |                         |   |                |              |                     |                    |  |  |  |
| Search Customers                                              | Add Customer              | Export to Excel |                         |   | NO Master Cust | comers NO Te | erminated Customers | Custom Grid Layout |  |  |  |
| Drag a column header and drop it here to group by that column |                           |                 |                         |   |                |              |                     |                    |  |  |  |
| Customer #↓ :                                                 | Name                      | :               | Address                 | ÷ | City :         | State :      | Balance Due         | Total RMR          |  |  |  |
| 3654                                                          | Holmes Fans               |                 | 10556 Washington Street |   | Chagrin Falls  | ОН           | \$0.00              | \$0.00             |  |  |  |
| 3652                                                          | Cactus World              |                 | 3601 Saguaro Street     |   | Tucson         | AZ           | \$0.00              | \$0.00             |  |  |  |
| 3505                                                          | Smith, Aaron              |                 | 123 Main St             |   | Columbus       | ОН           | \$182.81            | \$30.00            |  |  |  |
| <u>3504</u>                                                   | Allen Automotive Services |                 | 634 Morgan Street       |   | Cincinnati     | ОН           | \$182.81            | \$30.00            |  |  |  |
| 3502                                                          | Tesay                     |                 | Address1                |   | City           | ОН           | \$0.00              | \$0.00             |  |  |  |
| <u>3499</u>                                                   | Edwards Security          |                 | 345 Main Street         |   | Columbus       | ОН           | \$221.47            | \$55.00            |  |  |  |
| 3498                                                          | Crafted Crates            |                 | 233 Widmore Ave         |   | Columbus       | ОН           | \$222.56            | \$30.00            |  |  |  |
| K ≺ 1 2 ► H 1-100 of 178 items C Refresh                      |                           |                 |                         |   |                |              |                     |                    |  |  |  |

The Customer record opens. Click on the Sites/Systems tab, and then in the Site Number column, click on the hyperlink of the Site for which you want to delete a contact.

| Customer # 3703 (Active) (Normal) Residential-Owner - Since 3/7/22    | ✓ Eat #Ξ Tasks *3 History                                                     |
|-----------------------------------------------------------------------|-------------------------------------------------------------------------------|
| Total Balance Due Total RMR<br>\$0.co \$0.co                          | Address 45722 Chandler Salesperson Dan Brown Phoenix, AZ 85003 Last Statement |
| Customer Aging                                                        | Cell Email emilyLwood@gmail.com DeliveryRMR.hv Comments                       |
| u 2<br>0 — Current — 1-30 Days — 31-60 Days — 61-90 Days — 91+        |                                                                               |
| Invoices Credits Sites/Systems PMR Work-Ordens Proposals Paymen     1 | nts CC/eCheck Notes Contacts Documents Archive Custom Fields eForms Email     |
| + Add Site                                                            | NO Show Inactive Sites                                                        |
| Site N : Site Name                                                    | i Address i City i Sta i                                                      |
| Emily Wood                                                            | 45722 Chandler Phoenix AZ                                                     |
| н <b>с <u>1</u> х н</b>                                               | 1-1of1items 🛱 Refresh                                                         |
|                                                                       |                                                                               |

The Site record opens. Click on the Contacts tab. Locate the Contact you want to delete, and then click the Delete button (trashcan icon).

| < O 1 - Emily Wood<br>Active   Emily Wood - 3703                                                                                                    |                                                                            |                                                                                                    |                                | 🎤 Edit 😤 Task                                                                                                    | s 🕲 History |
|----------------------------------------------------------------------------------------------------|----------------------------------------------------------------------------|----------------------------------------------------------------------------------------------------|--------------------------------|----------------------------------------------------------------------------------------------------|-------------|
| 45722 Chandler, Phoenix, AZ 85003       -       -       -       -       -       -       -       -       -       -       -       -       -       -       -       -       -       -       -       -       -       -       -       -       -       -       -       -       -       -       -       -       -       -       -       -       -       -       -       -       -       -       -       -       -       -       -       -       -       -       -       -       -       -       -       -       -       -       -       -       -       -       -       -       -       - | \$2.00                                                                     | Warranty Start 03/07/2022<br>Warranty Labor 1 Year Parts & La<br>Warranty Part 1 Year Parts & La<br>Service Level SVC TSM RES | subor Tax<br>Si Inact          | kales Tax         No Tax           Tax Rate         0.0000%           (Exempt         -           03/07/2022         - |             |
| Notes Systems RMR Work-Orders<br>1 1 2 1<br>4 dot linew Condent Add Existing Contact                                                                                                    | Site Parts Contacts Zones Aut<br>0 1 0                                     | norities Docs Custom Fields<br>0                                                                                              | Item Defaults eForms           | Part Ledger External                                                                                                   |             |
| Sort : Name 0 Wilson Glenn                                                                                                    | i     Phone     i     C       (c     Please confirm       Are you sure you | ell : Passcode : Re X Ne want to delete the customer contact? No No                                                           | elationship : Email<br>elghbor | :                                                                                                    | Delete      |
| к < 1 > я                                                                                                    |                                                                            |                                                                                                    |                                | 1 - 1 of 1 items                                                                                                    | 2 Refresh   |

A confirmation message opens. Click the Yes button to proceed with the deletion of the record.